## How To restore Vera 3

1. Connect your computer directly into the LAN1 port on the Vera3 unit

**2.** Plug the power adapter in Vera and when the power led starts blinking red (amber), press and release the reset button.

This is the most important step because it puts the unit into flashing mode. If this is successful you will see the power light blink red/green faster.

3. Put a static IP on your computer (192.168.1.2) and the gateway 192.168.1.1

4. Open a command prompt and telnet into the unit: telnet 192.168.1.1

Run these commands:

flash\_eraseall -j /dev/mtd7

sync

echo b > /proc/sysrq-trigger

Note: If you cannot telnet to the unit you will need to install the telnet client.

Windows 7 : From Control Panel > Programs and Features > Turn Windows Feature On or Off > and check the Telnet Client box to install it .

Another method is to use Putty and select telnet when you connect to the IP address.

Now the Vera unit should reboot and you should see it booting up. It might take a couple of seconds, first the LED should be solid red, then green, red and after that it should boot up **6.** Change your IP address back on automatically or 192.168.81.2 and gateway 192.168.81.1 **7.** Check that the Dashboard loads on 192.168.81.1 after all the LEDs are on and solid green.